# **Digital Temperature Controllers**

| Model  | Output                                              | Power supply<br>V~ | Input                           |
|--------|-----------------------------------------------------|--------------------|---------------------------------|
| CTY531 | 2 relays + 0÷10 V                                   |                    | PTC                             |
| CTY532 | 2 relays + 0÷10 V<br>(with 4÷20 mA<br>configurable) | 230                | Pt100<br>(4÷20 mA configurable) |
| CTY541 |                                                     |                    | PTC                             |
| CTY542 | 2 relays + 0÷10 V                                   | 24                 | Pt100<br>(4÷20 mA configurable) |

# APPLICATION AND USE

CTY are temperature controllers with dual output, acting either dependently or independently, with ON/OFF, PD, PID action and SOFT START function adjustable on the main output. A series of parameters with alphanumeric indication allows configuring the controller according to the required application.

# TECHNICAL CHARACTERISTICS

| Front protection     | IP54                                       |
|----------------------|--------------------------------------------|
| Housing              | PC+ABS plastic resin body PC+ABS           |
| -                    | UL94 V-0                                   |
| Dimensions           | front 72x72 mm, depth 80 mm                |
| Mounting             | panel with 67x67mm drilling template       |
| Temperature          |                                            |
| - operating          | -5T55°C                                    |
| - storage            | -20T85°C                                   |
| Humidity             | 1090% RH (non-condensing)                  |
| Display range        | See sensor table (page 9)                  |
| Analogue input       | 1 input selectable by parameter H00        |
| Serial               | TTL                                        |
| Accuracy             | See sensor table (page 9)                  |
| Resolution           | See sensor table (page 9)                  |
| Consumption          | 4W max                                     |
| Power supply         | 2 switching power types:                   |
| - B (see page 10)    | 95240 V ±10% 50/60Hz                       |
| -A(see page 10)      | 1224 V / 1236 Va ±10% 50/60Hz              |
| Digital output (conf | igurable)                                  |
| - OUT1 output        | 1 SPDT 8(3)A 250 Va                        |
| - OUT2 output        | 1 SPST 8(3)A 250 Va                        |
| Double visualisatio  | on display:                                |
| Top part             | PV - Used to display the process value,    |
|                      | and the labels of parameters, alarms and   |
|                      | functions.                                 |
| Lower part           | SV-Used to display the setpoints, param-   |
|                      | eter values, function statuses, other sta- |
|                      | tuses.                                     |
| Product conforms     | to EMC 2006/95/ELL directive according to  |
|                      |                                            |

the European standard EN 60730-2-9.

| Digitalinput      | 1 voltage-free digital input       |
|-------------------|------------------------------------|
| Analogue output * | Output V-I:0-1V,0-5V,0-10V,020mA,  |
|                   | 420mA - configurable by AOL param- |
|                   | eter                               |

\* maximum loads controlled by the analogue output:

| output type | maximum load                              |
|-------------|-------------------------------------------|
| 0-1 V       | 20mA with minimum load resistance 50 Ohm  |
| 0-5 V       | 20mA with minimum load resistance 250 Ohm |
| 0-10 V      | 20mA with minimum load resistance 500 Ohm |
| 0-20mA      | 350 Ohm                                   |
| 4-20mA      | 350 Ohm                                   |

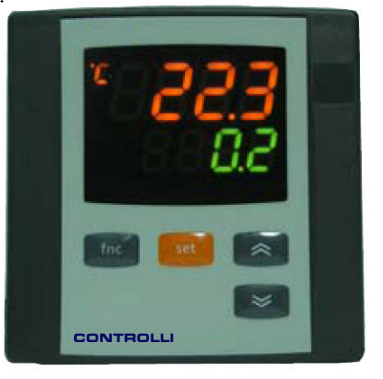

# SETPOINT ADJUSTMENT

This procedure is to be followed in order to set the 2 setpoint values in the device: SEt1 and SEt2. When the initial page is displayed, press and release the Set key.

The **PV** display shows label **SEt1**, and the **SV** display shows the current Setpoint value. Press the Set key again to display the Setpoint 2 in the same way.

The UP and DOWN keys can be used to change the Setpoint value shown on the SV display.

When the Set or "fnc" key is pressed, or if the timeout has elapsed (15 sec), the new value appears and the initial page returns.

# **KEYS ON THE FRONT PANEL**

| SET  | Accesses the Setpoint - Opens the Programming<br>Menu - Activates functions - Confirms commands |
|------|-------------------------------------------------------------------------------------------------|
| UP   | Scrolls through menu items - Increases values Pro-                                              |
| ≉    | grammable by parameter (see par. H31)                                                           |
| DOWN | Scrolls through menu items - Decreases values                                                   |
| ≽    | Programmable by parameter (see par. H32)                                                        |
| fnc  | Opens QuickStart menu - ESC (exit) function                                                     |

# **DISPLAY AND LED**

| S.Str         | ON if the Soft Start function is active;      |
|---------------|-----------------------------------------------|
|               | OFF in all other cases;                       |
| out1 - out2   | ON when output active; otherwise OFF;         |
|               | Flashes if there is a delay, a protection, or |
|               | activation is blocked                         |
| aux           | output not used                               |
| Alarm (((?))) | ON if there is an alarm; otherwise OFF;       |
|               | Flashes if an alarm is switched off;          |
| °C/°F         | Indicates whether the temperature display     |
|               | is in °C or °F; Off for other units of meas-  |
|               | ure                                           |

# PROGRAMMING MENU

The programming menu contains all the parameters needed for setting the device functions, and it is divided into two levels user level and installer level:

When the Set is pressed on the main display for 3 seconds, the user can access the Parameter Programming menu; the USEr label appears, to indicate user level of the menu.

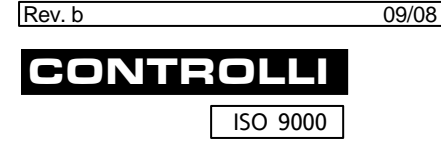

#### CONTROLLI

16010 SANT'OLCESE Genova - Italy Tel.: +39 01073061 E-mail: info@controlli.org Web: www.controlli.org

1

Fax: +39 0107306870/871

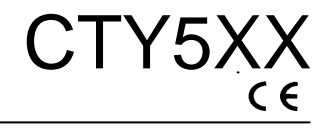

DBL297E

#### Access to user level :

• When at the label **USEr** press and release the Set key to open the folders containing the user level parameters.

#### Installer level access (InSt):

• When at the label **USEr** the UP and DOWN keys can be used to display the **InSt** label, which indicates the access point to the folders containing the installer level parameters. When **InSt** is displayed, press and release the Set key.

#### How to change the parameter values (in both levels):

- Press the UP and DOWN keys to scroll through all the user level folders and, on the desired folder, press the Set key to access the parameters in the folder (for example, the **ALAr** folder).
- When the Set key is pressed on the **ALAr** folder, the first parameter in the folder is displayed, as follows:
  - PV display: parameter label (PAO)

- SV display: current parameter value (0)

The Set key can be used to scroll through all the parameters in the folder.

- To change the value of a displayed parameter, use the UP and DOWN keys. When the parameter has been set to the desired value, press "fnc", or allow the 15-second timeout to elapse, to save the new parameter setting.
- Now press and release the "fnc" key to return to the previous display levels.

At any level of any of the menus, press the "fnc" key, or allow the 15 second timeout to elapse, in order to return to the previous menu level. The last value shown on the display will then be stored in memory.

#### PARAMETER DESCRIPTION

SP1/SP2 Setpoint 1/2 Control Setpoint

#### CONTROLLER 1/2 (folder with label "rE1"/"rE2")

**OS1/OS2** Offset Setpoint 1/2. Temperature value to be added algebraically to the Setpoint if a reduced set is enabled; it cannot have a 0 value.

db1/db2 Response band above Setpoint 1/2

**dF1/dF2** Setpoint 1/2 differential band. With negative sign Heating operation; with positive sign, Cooling operation. If dF1=0, it goes back to SP1/2, dF1=db1

HS1/HS2 Max. value that can be assigned to setpoint 1/2.

LS1/LS2 Minimum value that can be assigned to setpoint 1/2.

**HA1/HA2** Maximum temperature alarm. Temperature limit (the relative or absolute status of this value is controlled by "Att", present in the installer menu, ALAr folder), beyond which the alarm is activated.

LA1/LA2 Minimum temperature alarm. Temperature limit (the relative or absolute status of this value is controlled by "Att", present in the installer menu, ALAr folder), below which the alarm is activated.

**dn1/dn2** Delay after which controller 1/2 is started. The delay time indicated must elapse between the request for activation of the controller relay and the actual switch-on.

**do1/do2** Delay time after switching off. The delay time indicated must elapse between deactivation of the controller relay and the next switch-on.

**di1/di2** Delay between switch-ons. The delay time indicated must elapse between two consecutive switch-ons of the controller.

**dE1/dE2** Switch-off delay. The delay time indicated must elapse between the request for deactivation of the controller relay and switch-off.

NOTE: for parameters dn1/2, do1/2, di1/2, dE1/2, 0= not active

**On1/On2** Switch-on time for controller due to sensor fault. If set to "0" the controller is always off, if set to "1" with Of1/2 at "0", the controller is always on, and with Of1/2 >0, it operates in Duty Cycle mode. **See the Duty Cycle diagram.** 

**OF1/OF2** Controller switch-off time if due to sensor fault. If set to "1" with On1/2 at "0", the controller is always off, and with On1/2 >0 it operates in Duty Cycle mode. **See the Duty Cycle diagram.** 

#### QUICKSTART MENU

In the main menu, the "fnc" key can be pressed to open the QuickStart menu and access the special functions, which are useful for setting and managing the device, for example the Functions Folder and the Alarm Folder (if at least one alarm is present).

After pressing the "fnc" key, the UP and DOWN keys can be used to scroll through the folders in the menu. Select a label and press the "set" key in order to access the corresponding folder.

The following is a description of the menu structure and the functions of the individual folders:

#### FUNCTION FOLDER

Press the **FnC** label to access the functions. The label will be displayed, with the current status of the function.

To scroll through the available functions, use the Set key.

To change the status of a function, use the UP and DOWN keys.

| Function                      | Label<br>function | Status<br>of<br>default | D.I. | Key | ON function indication |
|-------------------------------|-------------------|-------------------------|------|-----|------------------------|
| Soft start                    | SStr              | ON                      | 1    | 1   | i                      |
| Stand-by                      | Stnb              |                         | 5    | 5   | /                      |
| Autotuning*                   | Auto              |                         | 7    | 7   | LED Tun<br>flashing    |
| Start work cycle sequences**  | StEP              | OFF                     | 8    | 8   | /                      |
| Reset work cycle sequences*** | rStS              |                         | -    | -   | /                      |
| Reset PID*                    | rStP              |                         | -    | -   | /                      |

\* Function visible if H01=2-3-7-8-9-10-11

\*\* If pressed during a work cycle, the device goes into STOP status. In this status, the cycle time must stop and restart at an eventual a START command.

\*\*\* Visible only if work cycles have been enabled. When pressed, the cycle is reset and the device is brought into the STOP position.

| Rev. b | 09/08 |  |
|--------|-------|--|
|        |       |  |

Π

#### **ALARM FOLDER \***

On the ALAr label, press Set to access the alarms folder.

This folder contains all the alarms managed by the device.

If no alarm is present, the folder does not appear in the menu. If any alarm is present, the UP and DOWN keys can be used to scroll through and display them

\* Appears only if at least one alarm is present.

| Label | Alarm                             | Cause                                                                                                    | EFFECTS                                                                                                    | Problem solving                                                                                                    |
|-------|-----------------------------------|----------------------------------------------------------------------------------------------------|----------------------------------------------------------------------------------------------------|----------------------------------------------------------------------------------------------------|
| E1    | Probe 1<br>(regulation)<br>faulty | measured values are outside the<br>nominal range     regulating probe faulty/short-cir-<br>cuited/open                                                                    | Label E1 shown on main dis-<br>play but not in the ALAr<br>folder;                                                                                             | <ul> <li>check the probe</li> <li>wiring</li> <li>replace probe</li> </ul>                                                                                                    |
| HA1   | High<br>temperature<br>alarm      | <ul> <li>value read by probe &gt; HA1/2 after<br/>time "tAO". (see "ALARMS MIN MAX"<br/>diagram and description of parameters<br/>"HA1/2" and "Att" and "tAO")</li> </ul> | Alarm created in the ALAr<br>folder through label<br>HA1/HA2                                                                                                   | <ul> <li>Wait for the tempera-<br/>ture value read by the<br/>probe to come back<br/>below HA1/2-AFd</li> </ul>                                                                 |
| LA1   | Low<br>temperature<br>alarm       | <ul> <li>value read by probe &lt; LA1/2 after<br/>time "tAO". (see "ALARMS MIN MAX"<br/>diagram and parameters "LA1/2" and<br/>"Att" e "tAO")</li> </ul>                  | Alarm created in the ALAr<br>folder through label<br>LA1/LA2                                                                                                   | <ul> <li>Wait for the tempera-<br/>ture value read by the<br/>probe to come back<br/>above LA1/2-AFd</li> </ul>                                                                 |
| EAL   | External<br>alarm                 | <ul> <li>alarm regulating with delay set<br/>by parameter H14 from D.I. active<br/>if H11=9 or 10 (see H11 and H14)</li> </ul>                                            | Alarm Led lit continuously;<br>Alarm indicated in the<br><b>ALAr folder</b> through label<br><b>EAL</b> ;<br>If <b>H11=</b> 10, the regulators<br>are blocked. | <ul> <li>Stop the alarm manually<br/>by pressing a key</li> <li>if H11=10, the regu-<br/>lators are activated<br/>again only after the<br/>digital input is disabled</li> </ul> |
| tOA   | Autotuning<br>timeout             | Autotuning cycle aborted within     AtO time out                                                                                                    | Autotuning is blocked<br>Label <b>tOA</b> shown on <b>SV</b> dis-<br>play                                                                                      | <ul> <li>Press 'set' button to<br/>restore the normal dis-<br/>play</li> </ul>                                                                                                  |
| nOC   | Autotuning<br>failure             | <ul> <li>Autotuning cycle failure before<br/>time out</li> </ul>                                                                                                    | Autotuning is blocked<br>Label <b>nOC</b> shown on <b>SV</b><br>display                                                                                        | <ul> <li>Press 'set' button to<br/>restore the normal dis-<br/>play</li> </ul>                                                                                                  |

MAX-MIN ALARMS

Returning from minimum

temperature alarm Returning from maximum

temperature alarm

Absolute temperature value (par "Att"=0) Abs(olute)

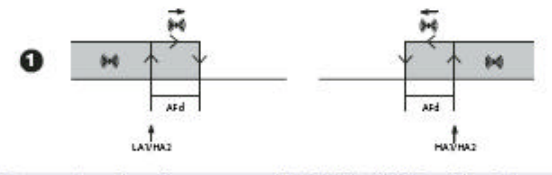

Minimum temperature alarm Temperature less than or equal to LA1/2 (LA1/2 with sign) Temperature greater than or equal to HA1/2 (HA1/2 with sign) Maximum temperature alarm Temperature greater than or equal to LA1/2+AFd

Temperature less than or equal to HA1/2-AFd

Temperature relative to Setpoint value (par "Att"=1) rEL(ative)

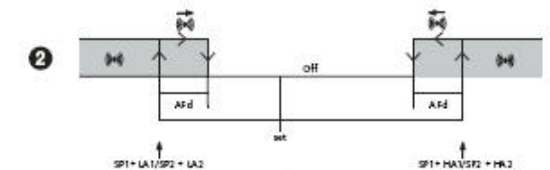

Minimum temperature alarm Maximum temperature alarm **Returning from minimum** temperature alarm Returning from maximum temperature alarm

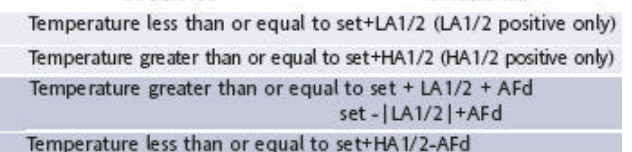

if Att=reL(ative) LA1/2 must be negative: therefore, set+LA1/2<set since set+(-|LA1/2|)=set+[LA1/2]

#### **STEP FOLDER**

The **StEP** folder is available only at installer level (**InSt**) and it can be used to store two working programmes, each consisting of up to 8 steps; 9 parameters must be set for each step. The operations for setting these parameters correctly are described below.

Press and release the Set key on the  $\ensuremath{\text{STEP}}$  folder label to access the folder:

- Use the UP and DOWN keys to select one of the two programmes available, and press Set on either 1 or 2.
- The first parameter (01), corresponding to the first step (00) is then displayed; use the Set key to scroll through the parameters.
- To change the value of a parameter, use the UP and DOWN keys.

Each label is made up of 4 digits, which indicate the step and the number of the parameter it contains.

To exit from any level of the **STEP** folder, simply press the "fnc" key, or allow the 15 second timeout to elapse.

#### PARAMETER DESCRIPTION OF STEP TABLE

**0x01** Step activation delay. Defines the delay at which the step is activated after starting.

If it is the first step in the programme, it is activated by the "Start process" key. During the delay time, the working set is the one defined by End Step mode.

**0x02** Step duration. Defines the length of time of the step: expressed in hours/minutes; if set a - - - indicates that the step ends when the temperature is reached.

**0x03** Length of time from start, or from when Setpoint is reached. Defines whether step duration is to be calculated from when the step started (value 0), or from when the Setpoint (value 1) is reached within the step.

**0x04** Setpoint step. Defines the control set for the step.

**0x05** Controller active. Indicates which controller is active in the step: On1=on/off1; On2=on/off2; Ne=neutral zone; Cyc=cyclic; PH=Pid heating; PC=Pid cooling; PHC=Pid heating/cooling;

**0x06** Enable/disable Soft Start. Indicates whether the Soft Start function is enabled during the step.

0x07 notused.

**0x08** Step end mode. Indicates the way in which the step ends; any of the following can be selected:

1= end programme; 2\*=go to next step, maintaining the current setpoint;

3\*=go to next step waiting for the new set point (uncontrolled); 4=go back to start of sequence;

5=go back to sequence No. xx; 6=infinite duration, maintaining the setpoint

**0x09** Go back to sequence No.xx. indicates the sequence number to go back to. This parameter has a value only if parameter **0x08** is set to 5.

#### \* NOTE: The values 2 and 3 are disabled only for parameter 0708, therefore the setting of values 2 and 3 is not possible for this parameter.

| Par. | Range                          | Default     | t* U.M.    | Level |
|------|--------------------------------|-------------|------------|-------|
| 0x01 | 099:59                         | 0           | hours/mins | InSt  |
| 0x02 | 099:59                         | 00:59       | hours/mins | InSt  |
| 0x03 | 01                             | 0           | Flag       | InSt  |
| 0x04 | -3282910                       | 0           | °C/°F      | InSt  |
| 0x05 | On1/On2/Ne<br>Cyc/PH/PC<br>PHC | e/ On1<br>/ | num        | InSt  |
| 0x06 | 01                             | 0           | Flag       | InSt  |
| 0x07 | 01                             | 0           | Flag       | InSt  |
| 0x08 | 17                             | 2           | num        | InSt  |
| 0x09 | 07                             | 0           | num        | InSt  |

#### DYNAMIC PARAMETER FOLDER

The two folders **Pid** and **Aut** are visible only if the device has been set for PID control, i.e. if parameter **H01** is equal to 2-3-7-8-9-10-11. These folders can be navigated along with their subfolders, and there is a procedure for saving values when exiting from these subfolders. How to navigate inside the two **Pid** and **Aut** dynamic parameter folders is described below: Press the Set key on the **Pid** label, the label of the first subfolder **PrH** is displayed. Scroll through the subfolders using the UP and DOWN keys.

Press the Set key on the desired subfolder to access the parameters. To scroll through the parameters, use the Set key, and to change a value, use the UP and DOWN keys.

When exiting the subfolders using the "fnc" key, or after the 15 second timeout has elapsed, the user will be asked whether to save the changes.

Use the UP and DOWN keys to select **y** (save changes) or **n** (not to save changes), then press Set to exit the folder.

# PID CONTROLLER (folder with label "Pid")

(folder visible only if H01=2-3-7-8-9-10-11) PID controller, common parameters heating/cooling (subfolder with label Pr)

run Manual or automatic mode selection:

0=manual: 1=automatic:

dut PID Duty Cycle in manual mode.

PID heating controller (subfolder with label PrH)/

PID cooling controller (subfolder with label PrC)

**bp** PID proportional band

ti Total PID time; OFF if =0

td derivative time biA Static PID polarization

**tt** total time for antireset windup (OFF if =0)

tt value must be calculated according to the following formula:

$$tt = \sqrt{(td^*ti)}$$

c derivative setpoint weighting SLO minimum output saturation SHi maximum output saturation PEd period divided with Duty Cycle

AUTOTUNING (folder with label "AutO") (folder visible only if H01=2-3-7-8-9-10-11) Autotuning, common parameters heating/cooling (subfolder with label PA) tun Hot/cold Autotuning selection; 0=hot, 1=cold; IMPORTANT: parameter visible only if H01=7; AtO Timeout for Autotuning Adt Enable Autotuning of parameters PrE Restore default parameters (pretuning) 0=no; 1=yes; ASA Automatic saving of parameters after Autotuning 0=no; 1=yes Heating Autotuning (subfolder with label PAH)/ Cooling Autotuning (subfolder with label PAC)

Fun PID controller selection:

P=Proportional;1=Proportional/integral; 2=Proportional/derivative; 3=Proportional/integral/derivative; **APL** oscillation width in Autotuning

**biAt** relay polarization in Autotuning

**APr** relay range in Autotuning

AHr relay hysteresis in Autotuning

# CONFIGURATION OF ANALOGUE OUTPUT (folder with label "AnOu")

**AOL** Analogue output mode: 020=0...mA; 420=4...20mA; 001=0...10V; 005=0...5V; 010=0...10V;

AOF Analogue output mode:

dis=output disabled;

**ro**=read out, output proportional to sensor reading, within the range set by parameters LAO and HAO;

**Er**=error, output proportional to error between setpoint 1 and the value read on the sensor, within the error range specified by the parameters LAO and HAO;

**cPH**= PID Heating control variable, output proportional to the percentage power output, if PID Hot is selected;

**cPC=** PID Cooling control variable, output proportional to the percentage power output, if PID Cold is selected. **AOS** Analogue output mode due to sensor fault:

Aon=analogue output Mode due to sensor fault. Aon=analogue output ON; AoF=analogue output OFF;

LAO Analogue output minimum limit;

HAO Analogue output maximum limit.

# PROGRAMME 1/2 PARAMETERS FOLDER (folder with label "StEP")

Programme 1/2 parameters subfolder

Inside folder **STEP** there are 2 subfolders containing the parameters that make up the steps in each programme. It is possible to set 2 different programmes, each with 8 steps and each step made up of 9 parameters. **see "STEP Folder" on page 4.** 

# SOFT START CONTROLLER (folder with label "SFt") see "Soft Start", page 6

dSi Soft Start controller step value;

**Std** Duration of step for Soft Start controller (unit of measure defined by **unt**);

**unt** Unit of measure for step duration (defines the unit of measure for **Std**): 0=hours; 1=minutes; 2=seconds;

**SEn** Controller selection for Soft Start function. Determines the controller on which the Soft Start function is to be enabled. 0=disabled; 1=enabled on controller 1 and analogue output 1; 2=enabled on controller 2 3=enabled on controllers 1 and 2:

Sdi Automatic return band for Soft Start function.

# CYCLIC CONTROLLER (folder with label "cLc") see "Cyclic Controller", page 7

Con ON time for cyclic controller output;

**CoF** Off time for cyclic controller output.

# ALARM CONTROLLER (folder with label "ALAr")

Att Modes for parameters HA1/HA2 and LA1/LA2:

Abs=absolute; rEL=relative;

Afd Alarm differential;

**PAO** Alarm timeout after the device is switched on following a power failure;

SAO Timeout for "set point not reached" alarm indication.

tAO Time delay for temperature alarm indication.

**AOP** Alarm output polarity: nc=normally closed; no=normally open;

# COMMUNICATION (folder with label "Add")

Pts Protocol selection: t=Televis; d=Modbus

 $\ensuremath{\text{dEA}}$  index of the device within the family (valid values from 0 to 14)

**FAA** device family (valid values from 0 to 14) The pair of values FAA and dEA represents the network address of the device and is indicated in the format "FF.DD" (where FF=FAA and DD=dEA).

**PtY** Modbus parity bit: n=none; E=Even; o=odd; **StP** Modbus stop bit: 1b=1 bit; 2b=2 bits;

# DISPLAY (folder with label "diSP")

**LOC** Keyboard lock (set and keys). It is still possible to go into parameter programming and modify the parameters, including this one, in order to allow keyboard unlocking. y = yes; n = no.

**PA1** Password 1. When enabled (value other than 0), this is the access key to the user level parameters (**USEr**).

**PA2** Password 2. When enabled (value other than 0), this is the access key to the installer level parameters (**inSt**).

**ndt** Format with decimal point. y = yes; n = no.

**NOTE:** For models with V/I/Pt100 analogue input it is possible to display up to 3 digit: 0=whole value; 1=1 digit; 2=2 digits; 3=3 digits.

**CA1** Calibration 1. Positive or negative temperature value added to the value read from sensor 1, according to the setting of parameter "CA".

CAi Calibration operation:

0=sum with displayed temperature only;

1=sum with only the temperature used by the controllers; the display remains unchanged;

2=sum with the displayed temperature, which is also used by the controllers;

**LdL** Minimum value that can be displayed by the device. **HdL** Maximum value that can be displayed by the device. **dro** Selection of °C or °F for displaying the temperature read from the sensor. 0 = °C, 1 = °F.

# WARNING: if °C is changed to °F or vice versa, the values for setpoint, differential, etc., remain unchanged (for example, set=10°C becomes 10°F).

CONFIGURATION PARAMETERS (folder with label "CnF") H00 Selection of sensor type

CTY531/541 models

PTC selection

<u>CTY532/542 models</u> selection of Pt1=Pt100; 020=0...20mA; 420=4...20mA; t01=0...1Vc; t05=0...5Vc; t10=0...10Vc;

H01 Configuration of controllers:

| H01 | Description             | OUT1 | OUT2  |
|-----|-------------------------|------|-------|
| 0   | free                    | H21  | H22   |
| 1   | ON/OFF                  | H/C  | H22   |
| 2   | PID Heating             | Н    | H22   |
| 3   | PID Cooling             | С    | H22   |
| 4   | two independent ON/OFFs | H/C  | H/C   |
| 5   | two related ON/OFFs     | H/C  | H/C   |
| 6   | neutral zone            | H/C  | H/C   |
| 7   | PID Heating-Cooling     | Н    | С     |
| 8   | PID Heating-O/OFF       | Н    | H/C   |
| 9   | PID Cooling-ON/OFF      | С    | H/C   |
| 10  | PID Heating-Alarm       | Н    | Alarm |
| 11  | PID Cooling-Alarm       | C    | Alarm |

**H02** Activation time for keyboard functions. For the ESC, UP and DOWN keys, which are configured with a second function, a time is set for activation of the second function.

**H03** Current/voltage input lower limit (only for models V-I-Pt100, see parameter H00)

**H04** Current/voltage input upper limit (only for models V-I-Pt100, see parameter H00)

**H06** Key or aux/light digital input active with the device OFF: 0=n=not active; 1=y=active;

H08 Stand By mode: 0= Only display is switched off.

1= Display on, control devices and alarms are off.

2= Display off, control devices and alarms are off.

3= PV display with label OFF and control devices off.

**H10** Delay for output activation after Power On; Minimum delay time for connection of utilities in the event of restart after a power failure;

H11 Configurability and polarity of digital input:

0=disabled; 1=activate/deactivate Soft Start;

2=activate/deactivate OSP; 3=activate/deactivate cyclic controller; 5=activate/deactivate Stand-by; 4=6=7=8 not used; 9=external alarm; 10=external alarm to lock controllers;

**H13** Polarity and priority of digital inputs: no=normally open; nc=normally closed; noP=normally open with priority; ncP=normally closed with priority;

H14 Activation delay for digital inputs;

**H21**\* Configurability of digital output 1: 0=disabled; 1=alarm; 2=cyclic; 3=not used; 4=stand-by;

H22\* Configurability of digital output 2: Same as H21

\* see table of H01 parameter

**H31** Configurability of UP key: 0=disabled; 1=activates/deactivates soft start; 2=activates/deactivates OSP; 3=activates/deactivates cyclic controller; 4=activates/deactivates aux output; 5=activates/deactivates stand-by; 6=7=8=not used;

H32 Configurability of DOWN key: Same as H31

rEL Device version. Read-only parameter.

tAb Reserved. Read-only parameter.

#### SOFT START

# NOTE: The SOFT START function can be selected by key, by D.I. or by a function.

The Soft Start controller can be used to set the temperature gradient, over which a given setpoint is reached within a preset time.

With this function, the control Setpoint is raised progressively and automatically from value Ta (ambient temperature when switched on) to the value actually set on the display; this allows the initial temperature rise to be slowed down, thus reducing the risk of "overshooting".

# CONTROLLER DESCRIPTION

# PID CONTROLLER

The PID controller is available as an alternative to the on/off controller, if greater control accuracy is required.

#### **Enabling:**

The PID controller is enabled if:

• H01 = 2-3-7-8-9-10-11 (see Parameters, folder CnF) This setting of parameter H01 enables display of the Pld and Aut folders in the parameter Programming Menu.

09/08

#### Parameter settings:

It is also necessary to set the **run** parameter. This parameter is used to select the control mode: manual\* (Duty Cycle) or automatic (PID). The **run** parameter is therefore set to=1.

The device is now enabled for PID control; the **PId** folder is visible in the Programming Menu, and the parameters in it can be modified in order to improve controlling performance: these parameters can also be modified in automatic mode using the **Autotuning** function.

\* if manual control is selected (**run**=0), the activation percentage **dut** must be set (see 'Parameters' on page 3). Then set the period divided with the Duty Cycle, using the **PEd** parameter (see 'Parameters on page 4)

#### Autotuning

The setting of the PID control parameters can be simplified using the Autotuning function, which can calculate the PID parameters automatically.

Autotuning is activated through a dedicated function in the Functions Folder (see QuickStart Menu on page 2), or by using a key if appropriately configured (see par. **H31**, **H32** in 'Parameters' on page 6).

The **Tun** Led on the device flashes to indicate when Autotuning is in progress.

#### Mode setting

If parameter **H07** is set to 7 (PID hot-cold control), Autotuning must be carried out twice: once for cooling and once for heating. In this mode, the **tun** parameter is also visible in the **PA** subfolder contained in the **Aut** folder; this parameter is used to select the Autotuning mode: heating(**tun**=0)/coooling (**tun**=1).

To carry out autotuning in PID heating-cooling mode (**H01**=7), therefore, proceed as follows:

- set **H01**=7
- set **tun**=0
- activate the Autotuning function in the Functions Folder
- wait for the Autotuning function to be performed
- set **tun**=1
- activate the Autotuning function in the Functions Folder

# INSTALLATION

The device is designed for heating PID control and the alarm is set with the max allowable temperature range (-199...+900). In case of cooling PID control, it is necessary to change the **H01** parameter into **CnF**(10 to 11) folder at installer level. Then, it is necessary to change the **AOF** parameter into **AnOu** folder (**CpH** to **cpC**).

**UnPower and power again** the device, at the end of the installation.

# **ON/OFF MAIN CONTROLLER**

The device has two ON/OFF type controllers that can be configured by the user through the H01 parameter:

- H01=4, 5 threshold controller
- H01=6 window controller

|                             | dF1<0    | dF2>0   | H01             | _con           | trol type                                       |
|-----------------------------|----------|---------|-----------------|----------------|-------------------------------------------------|
|                             | hot      | cold    | 4               | indepe         | ndent setpoints                                 |
|                             | hot      | cold    | 5               | relative       | setpoints                                       |
|                             | -        | -8      | 6               | Neutra         | Zone (or window)                                |
|                             | NOTE: ex | xamples | with d          | F1<0 ((hot)    | ) and dF2>0 (cold)                              |
| dF1<0                       | H01=     | 4       | 220             | dF2>0          | independent ON-OFF contro                       |
| On                          | Off      | Off     | 45              | On             | scheme. The two outputs regulate as though they |
| 1 † †<br>SP1-dF1 SP1        |          |         | ∱<br>SP2        | ∮<br>SP2+dF2   | dent from each other                            |
| dF1<0                       | H01      | =5      | ~               | dF2>0          | relative ON-OFF control                         |
| On                          | Off      | Off     |                 | On             | scheme.                                         |
| dF1                         |          |         | d               | F2             | Setpoint SP2 regulates accor<br>ding to SP1     |
| 2 <b>† †</b><br>SP1-dF1 SP1 |          |         | f<br>SP1+SI     | ₽2 SP1+SP2+dF2 |                                                 |
| OUTPUT 2                    | H01      | =6      | _               | OUTPUT 1       | ON-OFF control scheme with                      |
| On                          | Of       | f       |                 | On             | - NOTE: if both dE1 and dE2 are                 |
| dF2                         |          |         | df              | 1              | set to 0, the outputs are deacti-               |
| SP1-db2 SP1-db2+            | dF2 SP   | 16 8    | ∮<br>SP1+db1-dF |                | vated when SP1 is reached                       |

# OUTPUT PROTECTION

An error condition in the sensor causes one of the following actions:

• code E1 is shown on the display;

 the controller is activated as indicated by parameters On1/ On2 and OF1/OF2 if set for Duty Cycle.

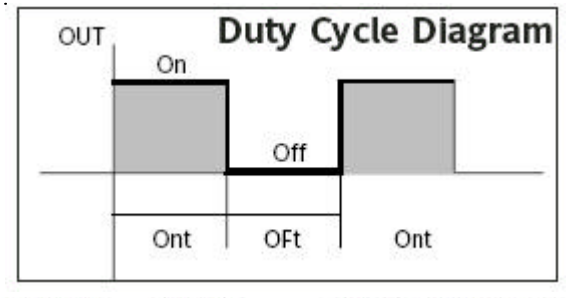

| On1/On2 | OF1/OF2 | Compressor output |
|---------|---------|-------------------|
| 0       | 0       | OFF               |
| 0       | >0      | OFF               |
| >0      | 0       | ON                |
| >0      | >0      | dc                |

parameters On1/On2, OF1/OF2 set for Duty Cycle

09/08

# CYCLIC CONTROLLER

#### NOTE: The PERIODIC CYCLE function can be selected by key or by digital input

This function can be associated to both relay outputs (by setting parameters H21, H22 to 2), and can be used to carry out "Duty Cycle" control with the intervals set by parameters Con and CoF.

# ACCESSORIES

ARAD9672 Hole adapter (96x96 to 72x72) for front panel mounting to replace analogue equipment having drilling template 96x96 (TX283-TX581-TX586 Controlli models and RX500 series).

# MOUNTING

The device is designed for panel mounting. Make a 65x65 mm drill hole and insert the device; fix it with the special brackets provided. Do not mount the device in damp and/or dirt-laden areas. It is suitable for use in places with ordinary or normal levels of pollution.

Keep the area around the device cooling slots adequately ventilated.

### PARAMETER TABLE

| SP1         LS1HS1         0.0         °C/°F           SP2         LS2HS2         0.0         °C/°F           db1         0.030.0         0         °C/°F           db1         0.030.0         1.0         °C/°F           db1         0.030.0         1.0         °C/°F           dF1         -30.030.0         -1.0         °C/°F         US           HS1         LS1HdL         999.9         °C/°F         US           LS1         LdLHS1         -199.9         °C/°F         US           LA1        2910.0         999.9         °C/°F         US           LA1        3910.0         999.9         °C/°F         US           LA1        328.0HA1         -328.0         °C/°F         US           a1         0255         0         sec         do1         0255         min           do1         0255         0         sec         omin         def         omin         def           D         OF1         0255         1         min         omin                                                                                                    |         |
|----------------------------------------------------------------------------------------------------|---------|
| SP2         LS2HS2         0.0         *C/*F           OS1         -30.030.0         0         *C/*F           db1         0.030.0         1.0         *C/*F           db1         0.030.0         -1.0         *C/*F           HS1         LS1HdL         999.9         *C/*F           LS1         LdLHS1         -199.9         *C/*F           HA1         LA12910.0         999.9         *C/*F           LA1         -328.0HA1         -328.0         *C/*F           lA1         -328.0HA1         -328.0         *C/*F         US           do1         0255         0         sec         of           do1         0255         0         sec         of           001         0255         0         sec         of           001         0255         0         sec         of           001         0255         0         sec         of                                                                                                    |         |
| OS1         -30.030.0         0         °C/°F           db1         0.030.0         1.0         °C/°F         US           dF1         -30.030.0         -1.0         °C/°F         US           HS1         LS1HdL         999.9         °C/°F         US           LS1         LdLHS1         -199.9         °C/°F         US           HA1         LA12910.0         999.9         °C/°F         US           LA1         -328.0         °C/°F         US           -1999HA1         -328.0         °C/°F         US           -1999HA1(*)         -199.9(*)         °C/°F         US           dn1         0255         o         sec           do1         0255         o         sec           do1         0255         o         sec           On1         0255         o         min           OF1         0255         min                                                                                                    |         |
| db1         0.030.0         1.0         °C/°F         US           dF1         -30.030.0         -1.0         °C/°F         US           HS1         LS1HdL         999.9         °C/°F         US           HS1         LS1HdL         999.9         °C/°F         US           HA1         LA12910.0         999.9         °C/°F         US           HA1         LA19990(*)         999.9         °C/°F         US           LA1         -328.0HA1         -328.0         °C/°F         US           -1999HA1(*)         -199.9(*)         °C/°F         US           dn1         0255         0         sec           do1         0255         0         sec           On1         0255         0         sec           On1         0255         0         min                                                                                                    | InSt    |
| dF1         -30.030.0         -1.0         °C/°F         US           HS1         LS1HdL         999.9         °C/°F         US           LS1         LdLHdL         999.9         °C/°F         US           LS1         LdLHS1         -199.9         °C/°F         US           LA1        2910.0         999.9         °C/°F         US           LA1        2910.0         999.9         °C/°F         US           LA1        2910.0         999.9(*)         °C/°F         US           LA1        2910.0         999.9(*)         °C/°F         US           LA1        2910.0         999.9(*)         °C/°F         US           LA1        328.0                                                                                                    | Er/InSt |
| HS1         LS1HdL         999.9         °C/*F         US           LS1         LdLHS1         -199.9         °C/*F         US           HA1         LA12910.0         999.9         °C/*F         US           LA1        328.0HA1         -328.0         °C/*F         US           LA1        328.0HA1         -328.0         °C/*F         US           -1999HA1(*)         -199.9(*)         °C/*F         US           dn1         0255         0         sec           do1         0255         0         min           dE1         0255         0         sec           On1         0255         0         min           dE1         0255         0         min           OF1         0255         1         min                                                                                                    | Er/InSt |
| LS1 LdLHS1 -199.9 °C/*F US<br>HA1 LA12910.0 999.9 °C/*F US<br>LA19999(*) 999.9(*)<br>LA1 -328.0HA1 -328.0 °C/°F US<br>-1999HA1(*) -199.9(*)<br>dn1 0255 0 sec<br>do1 0255 0 min<br>dE1 0255 0 sec<br>On1 0255 0 min<br>OF1 0255 1 min                                                                                                    | Fr/InSt |
| HA1         LA12910.0         999.9         °C/°F         US           LA1        9999(*)         999.9(*)         °C/°F         US           LA1        9399(*)         999.9(*)         °C/°F         US           LA1        328.0HA1        328.0         °C/°F         US           -1999HA1(*)        1999.(*)         °C/°F         US           dn1         0255         0         sec           do1         0255         0         min           dE1         0255         0         sec           On1         0255         0         min           0F1         0255         1         min                                                                                                    | Er/InSt |
| LA1         -328.0HA1         -328.0         °C/°F         US           -1999HA1(*)         -199.9(*)         0         0         0         0         0         0         0         0         0         0         0         0         0         0         0         0         0         0         0         0         0         0         0         0         0         0         0         0         0         0         0         0         0         0         0         0         0         0         0         0         0         0         0         0         0         0         0         0         0         0         0         0         0         0         0         0         0         0         0         0         0         0         0         0         0         0         0         0         0         0         0         0         0         0         0         0         0         0         0         0         0         0         0         0         0         0         0         0         0         0         0         0         0         0         0         0         0 </td <td>Er/InSt</td> | Er/InSt |
| dn1         0255         0         sec           do1         0255         0         min           di1         0255         0         min           dE1         0255         0         sec           On1         0255         0         sec           On1         0255         0         min           OF1         0255         1         min                                                                                                    | Er/InSt |
| do1         0255         0         min           di1         0255         0         min           dE1         0255         0         sec           On1         0255         0         min           OF1         0255         1         min                                                                                                    | InSt    |
| di1         0255         0         min           dE1         0255         0         sec           On1         0255         0         min           OF1         0255         1         min                                                                                                    | InSt    |
| dE1         0255         0         sec           On1         0255         0         min           OF1         0255         1         min                                                                                                    | InSt    |
| On1 0255 0 min<br>OF1 0255 1 min                                                                                                    | InSt    |
| OF1 0255 1 min                                                                                                    | InSt    |
|                                                                                                    | InSt    |
| OS2 -30.030.0 0 °C/°F                                                                                                    | InSt    |
| db2 0.030.0 1.0 °C/°F US                                                                                                    | Er/InSt |
| dF2 -30.030.0 -1.0 °C/°F US                                                                                                    | Er/InSt |
| HS2 LS2HdL 800.0 °C/°F US                                                                                                    | Er/InSt |
| LS2 LdLHS2 -200.0 °C/°F US                                                                                                    | Er/InSt |
| HA2 LA22910.0 2910 °C/°F US                                                                                                    | Er/InSt |
| LA29999(*) 300(*)                                                                                                    |         |
| T LA2 -328.0HA2 -328.0 °C/°F US<br>-1999HA2(*) -50.0(*)                                                                                                    | Er/InSt |
| dn2 0255 0 sec                                                                                                    | InSt    |
| do2 0255 0 min                                                                                                    | InSt    |
| di2 0255 0 min                                                                                                    | InSt    |
| dE2 0255 0 sec                                                                                                    | InSt    |
| On2 0255 0 min                                                                                                    | InSt    |
| OF2 0255 1 min                                                                                                    | InSt    |
| Regolatore PID - Pr                                                                                                    |         |
| run 01 1 Flag                                                                                                    | InSt    |
| dut -100100 0 %                                                                                                    | InSt    |
| Pld Heating - PrH**                                                                                                    |         |
| DP 0.1999.9 10.0 °C/°F US                                                                                                    | Er/InSt |
| u 09999 100 sec US                                                                                                    | Er/InSt |
| ta 09999 25 sec US                                                                                                    | EI/INSt |
| ++ 0.9999 50 mum                                                                                                    | Er/InC+ |
| C 0.100 0 pum                                                                                                    | InSt    |
| SLO 0100 0 num                                                                                                    | InSt    |
| SHI 0100 100 pum                                                                                                    | InSt    |
| PEd 201310 20 sec US                                                                                                    | Er/InSt |

| Pid C  | ooling - PrO            | ***     |             |           |
|--------|-------------------------|---------|-------------|-----------|
| bP     | 0.1999.9                | 10.0    | °C/°F       | USEr/InSt |
| ti     | 099999                  | 100     | sec         | USEr/InSt |
| td     | 099999                  | 25      | sec         | USEr/InSt |
| biA    | -100100                 | 0       | num         | InSt      |
| tt     | 099999                  | 50      | sec         | USEr/InSt |
| c      | 0100                    | 0       | num         | InSt      |
| SLO    | 0100                    | 0       | num         | InSt      |
| SHI    | 0100                    | 100     | num         | InSt      |
| PEd    | 201310                  | 20      | sec         | USEr/InSt |
| Auto   | tuning - PA*            | **      |             |           |
| tun(2) | 01                      | 0       | flag        | USEr/InSt |
| AtO    | 1100                    | 10      | ore         | USEr/InSt |
| Adt    | 01                      | 1       | Flag        | InSt      |
| PrE    | 01                      | 1       | Flag        | InSt      |
| ASA    | 01                      | 1       | Flag        | InSt      |
| Auto   | tuning Heat             | ing - I | PAH**       |           |
| Fun    | P/Pi/Pd/Pid             | Pid     | num         | InSt      |
| APL    | 0100                    | 1       | °C/°F       | InSt      |
| biAt   | 0100                    | 50      | num         | InSt      |
| APr    | 0100                    | 50      | num         | InSt      |
| AHr    | 0.0100.0                | 0.3     | °C/°F       | InSt      |
| Auto   | tuning Cool             | ing - I | PAC***      |           |
| Fun    | P/Pi/Pd/Pid             | Pid     | num         | InSt      |
| APL    | 0100                    | 1       | °C/°F       | InSt      |
| biAt   | 0100                    | -50     | num         | InSt      |
| APr    | 0100                    | 50      | num         | InSt      |
| AHr    | 0.0100.0                | 0.3     | °C/°F       | InSt      |
| AOL (  | 020/420/001/<br>005/010 | 020     | num         | USEr/InSt |
| AOF    | diS/rO/Er/<br>cPH/cPc   | cPH     | num         | USEr/InSt |
| AOS    | Aon/AoF                 | AoF     | Flag        | USEr/InSt |
| LAO    | LdLHdL                  | 0       | num         | USEr/InSt |
| HAO    | LdLHdL                  | 100.0   | num         | USEr/InSt |
| Pro 1  | parame                  | tri pro | gramma 1    | InSt      |
| Pro 2  | parame                  | tri pro | gramma 2    | InSt      |
| dSi    | 025                     | 0       | °C/°F       | InSt      |
| Std    | 0255                    | 0       | ore/min/sec | InSt      |
| unt    | 02                      | 1       | num         | InSt      |
| SEn    | 03                      | 1       | num         | InSt      |
| Sdi    | 030                     | 0       | °C/°F       | InSt      |
| Con    | 0255                    | 0       | min         | InSt      |
| CoE    | 0 255                   | 0       | min         | InSt      |

|                                                                                                    | Att                                                                                                    | AbS/rEL                                                                                                    | AbS                                                                                                    | flag                                                                                                    | InSt                                                                                                |
|----------------------------------------------------------------------------------------------------|----------------------------------------------------------------------------------------------------|----------------------------------------------------------------------------------------------------|----------------------------------------------------------------------------------------------------|----------------------------------------------------------------------------------------------------|----------------------------------------------------------------------------------------------------|
|                                                                                                    | AFd                                                                                                    | 150                                                                                                    | 2                                                                                                    | °C/°F                                                                                                   | InSt                                                                                                |
| -                                                                                                    | PAO                                                                                                    | 010                                                                                                    | 0                                                                                                    | ore                                                                                                    | USEr/InSt                                                                                           |
| Ala                                                                                                    | SAO                                                                                                    | 024                                                                                                    | 0                                                                                                    | ore                                                                                                    | USEr/InSt                                                                                           |
| el                                                                                                    | tAO                                                                                                    | 0255                                                                                                    | 0                                                                                                    | min                                                                                                    | USEr/InSt                                                                                           |
| lab                                                                                                    | AOP                                                                                                    | nC/nO                                                                                                    | nC                                                                                                    | Flag                                                                                                    | InSt                                                                                                |
| _                                                                                                    | tP                                                                                                    | n/y                                                                                                    | n                                                                                                    | flag                                                                                                    | InSt                                                                                                |
|                                                                                                    | PSt                                                                                                    | t/d                                                                                                    | t                                                                                                    | flag                                                                                                    | USEr/InSt                                                                                           |
| τ                                                                                                    | dEA                                                                                                    | 014                                                                                                    | 0                                                                                                    | num                                                                                                    | USEr/InSt                                                                                           |
| PP                                                                                                    | FAA                                                                                                    | 014                                                                                                    | 0                                                                                                    | num                                                                                                    | USEr/InSt                                                                                           |
| el                                                                                                    | PtY                                                                                                    | n/E/o                                                                                                    | E                                                                                                    | num                                                                                                    | USEr/InSt                                                                                           |
| lab                                                                                                    | StP                                                                                                    | 1b/2b                                                                                                    | 1b                                                                                                    | flag                                                                                                    | USEr/InSt                                                                                           |
|                                                                                                    | LOC                                                                                                    | n/y                                                                                                    | n                                                                                                    | Flag                                                                                                    | USEr/InSt                                                                                           |
|                                                                                                    | PA1                                                                                                    | 0999                                                                                                    | 0                                                                                                    | num                                                                                                    | USEr/InSt                                                                                           |
|                                                                                                    | PA2                                                                                                    | 0999                                                                                                    | 0                                                                                                    | num                                                                                                    | InSt                                                                                                |
|                                                                                                    | ndt                                                                                                    | n/y                                                                                                    | Y                                                                                                    | Flag                                                                                                    | USEr/InSt                                                                                           |
|                                                                                                    | 2018011                                                                                                    | 03(*)                                                                                                    | 1(*)                                                                                                    | num(*)                                                                                                  | • 25000000000000000000000000000000000000                                                            |
|                                                                                                    | CA1                                                                                                    | -3030                                                                                                    | 0                                                                                                    | °C/°F                                                                                                   | USEr/InSt                                                                                           |
|                                                                                                    | CAi                                                                                                    | 02                                                                                                    | 2                                                                                                    | num                                                                                                    | InSt                                                                                                |
| _                                                                                                    | LdL                                                                                                    | -328HdL<br>-1999HdL(*)                                                                                                    | -328.0                                                                                                    | °C/°F                                                                                                   | InSt                                                                                                |
| diSF                                                                                                    | HdL                                                                                                    | LdL2910.0                                                                                                    | 2910.0                                                                                                    | °C/°F                                                                                                   | InSt                                                                                                |
| bel                                                                                                    | dro                                                                                                    | 01                                                                                                    | 0                                                                                                    | Flag                                                                                                    | USEr/InSt                                                                                           |
|                                                                                                    |                                                                                                    |                                                                                                    |                                                                                                    |                                                                                                    |                                                                                                    |
|                                                                                                    | HOO                                                                                                    | ntc/Ptc                                                                                                    | Ptc                                                                                                    | flag                                                                                                    | LISEr/InSt                                                                                          |
| 1                                                                                                    | H00                                                                                                    | ntc/Ptc                                                                                                    | Ptc (*****)                                                                                                    | flag                                                                                                    | USEr/InSt                                                                                           |
| la                                                                                                    | HOO                                                                                                    | ntc/Ptc<br>Pt1/020/420/<br>t01/t05/t10(*)                                                                                                    | (*****)<br>Pt1 (*)                                                                                                    | flag                                                                                                    | USEr/InSt                                                                                           |
| 12                                                                                                    | H00                                                                                                    | 00(')<br>ntc/Ptc<br>Pt1/020/420/<br>t01/t05/t10(*)<br>011                                                                                                    | Ptc<br>(******)<br>Pt1 (*)<br>2                                                                                                    | flag<br>num                                                                                             | USEr/InSt<br>InSt                                                                                   |
| [12                                                                                                    | H00<br>H01<br>H02                                                                                                    | 00(7)<br>ntc/Ptc<br>Pt1/020/420/<br>t01/t05/t10(*)<br>011<br>015                                                                                                    | Ptc.<br>(******)<br>Pt1 (*)<br>2<br>5                                                                                                    | flag<br>num<br>sec                                                                                      | USEr/InSt<br>InSt<br>InSt                                                                           |
| [2                                                                                                    | H00<br>H01<br>H02<br>H03(                                                                                                    | 00()<br>ntc/Ptc<br>Pt1/020/420/<br>t01/t05/t10(*)<br>011<br>015<br>*) -19999999                                                                                                    | Ptc<br>(******)<br>Pt1 (*)<br>2<br>5<br>20.0                                                                                                    | flag<br>num<br>sec<br>num                                                                               | USEr/InSt<br>InSt<br>InSt<br>USEr/InSt                                                              |
| [12                                                                                                    | H00<br>H01<br>H02<br>H03(<br>H04(                                                                                                    | 00()<br>ntc/Ptc<br>Pt1/020/420/<br>t01/t05/t10(*)<br>011<br>015<br>*) -19999999<br>*) -19999999                                                                                                    | Ptc<br>(******)<br>Pt1 (*)<br>2<br>5<br>20.0<br>100.0                                                                                                    | flag<br>num<br>sec<br>num<br>num                                                                        | USEr/InSt<br>InSt<br>InSt<br>USEr/InSt<br>USEr/InSt                                                 |
| Ia                                                                                                    | H00<br>H01<br>H02<br>H03(<br>H04(<br>H06                                                                                               | 00()<br>ntc/Ptc<br>Pt1/020/420/<br>t01/t05/t10(*)<br>011<br>015<br>*) -19999999<br>n/y                                                                                                    | Ptc<br>(******)<br>Pt1 (*)<br>2<br>5<br>20.0<br>100.0<br>y                                                                                                    | flag<br>num<br>sec<br>num<br>flag                                                                       | USEr/InSt<br>InSt<br>InSt<br>USEr/InSt<br>USEr/InSt<br>InSt                                         |
| la                                                                                                    | H00<br>H01<br>H02<br>H03(<br>H04(<br>H06<br>H08                                                                                        | 00(')<br>ntc/Ptc<br>Pt1/020/420/<br>t01/t05/t10(*)<br>011<br>015<br>*) -19999999<br>*) -19999999<br>n/y<br>03                                                                                                  | Ptt (*)<br>Pt1 (*)<br>2<br>5<br>20.0<br>100.0<br>y<br>3                                                                                                    | flag<br>num<br>sec<br>num<br>num<br>flag<br>num                                                         | USEr/InSt<br>InSt<br>InSt<br>USEr/InSt<br>USEr/InSt<br>InSt                                         |
| la                                                                                                    | H00<br>H01<br>H02<br>H03(<br>H04(<br>H06<br>H08<br>H10                                                                                 | 00(')<br>ntc/Ptc<br>Pt1/020/420/<br>t01/t05/t10(*)<br>011<br>015<br>*) -19999999<br>*) -19999999<br>n/y<br>03<br>0255                                                                                          | Ptc (******)<br>Pt1 (*)<br>2<br>5<br>20.0<br>100.0<br>y<br>3<br>0                                                                                                    | flag<br>num<br>sec<br>num<br>flag<br>num<br>num                                                         | USEr/InSt<br>InSt<br>InSt<br>USEr/InSt<br>USEr/InSt<br>InSt<br>USEr/InSt                            |
| lia di la di la di la di la di la di la di la di la di la di la di la di la di la di la di la di la di la di la | H00<br>H01<br>H02<br>H03(<br>H04(<br>H06<br>H08<br>H10<br>H11(                                                                         | 00(')<br>ntc/Ptc<br>Pt1/020/420/<br>t01/t05/t10(*)<br>011<br>015<br>*) -19999999<br>r/y<br>03<br>0255<br>4) 010                                                                                                | Ptc (******)<br>Pt1 (*)<br>2<br>5<br>20.0<br>100.0<br>y<br>3<br>0<br>0                                                                                                    | flag<br>num<br>sec<br>num<br>flag<br>num<br>num<br>num                                                  | USEr/InSt<br>InSt<br>InSt<br>USEr/InSt<br>InSt<br>InSt<br>InSt<br>InSt<br>InSt                      |
| 14                                                                                                    | H00<br>H01<br>H02<br>H03(<br>H04(<br>H06<br>H08<br>H10<br>H11(<br>H13(                                                                 | 00(')<br>ntc/Ptc<br>Pt1/020/420/<br>t01/t05/t10(*)<br>011<br>015<br>*) -19999999<br>r/y<br>03<br>0255<br>4) 010<br>4) no/nc/                                                                                   | Ptc (******)<br>Pt1 (*)<br>2 2<br>5 20.0<br>100.0<br>y<br>3 0<br>0<br>no                                                                                                    | flag<br>num<br>sec<br>num<br>flag<br>num<br>num<br>num<br>num                                           | USEr/InSt<br>InSt<br>InSt<br>USEr/InSt<br>USEr/InSt<br>InSt<br>InSt<br>InSt<br>InSt                 |
| [14                                                                                                    | H00<br>H01<br>H02<br>H03(<br>H04(<br>H06<br>H08<br>H10<br>H11(<br>H13(<br>H14(                                                         | 00(')<br>ntc/Ptc<br>Pt1/020/420/<br>t01/t05/t10(*)<br>011<br>015<br>*) -19999999<br>*) -19999999<br>r/y<br>03<br>0255<br>4) 010<br>4) no/nc/<br>no/nc/<br>4) 0255                                              | 2<br>2<br>2<br>2<br>2<br>2<br>2<br>2<br>2<br>2<br>2<br>2<br>2<br>2                                                                                                    | flag<br>num<br>sec<br>num<br>num<br>flag<br>num<br>num<br>num<br>num<br>num<br>num                      | USEr/InSt<br>InSt<br>InSt<br>USEr/InSt<br>InSt<br>InSt<br>InSt<br>InSt<br>InSt                      |
| la                                                                                                    | H00<br>H01<br>H02<br>H03(<br>H04(<br>H06<br>H08<br>H10<br>H11(<br>H13(<br>H14(<br>H21                                                  | 00(')<br>ntc/Ptc<br>Pt1/020/420/<br>t01/t05/t10(*)<br>011<br>015<br>*) -19999999<br>*) -19999999<br>r/y<br>03<br>0255<br>4) 010<br>4) no/nc/<br>no/nc/<br>no/nc/<br>4) 0255<br>04                              | Pt1 (*)<br>Pt1 (*)<br>2<br>5<br>20.0<br>100.0<br>y<br>3<br>0<br>0<br>no<br>0<br>0<br>0<br>0<br>0                                                                                                    | flag<br>num<br>sec<br>num<br>flag<br>num<br>num<br>num<br>num<br>num                                    | USEr/InSt<br>InSt<br>InSt<br>USEr/InSt<br>InSt<br>InSt<br>InSt<br>InSt<br>InSt<br>InSt<br>InSt      |
| la                                                                                                    | H00<br>H01<br>H02<br>H03(<br>H04(<br>H06<br>H10<br>H11(<br>H13(<br>H14(<br>H121<br>H22                                                 | 00(')<br>ntc/Ptc<br>Pt1/020/420/<br>t01/t05/t10(*)<br>011<br>015<br>*) -19999999<br>r/y<br>03<br>0255<br>4) 010<br>4) no/nc/<br>noP/ncP<br>10255<br>04<br>04                                                   | Pt1 (*)<br>Pt1 (*)<br>20.0<br>100.0<br>y<br>3<br>0<br>0<br>no<br>0<br>0<br>0<br>0<br>0<br>0                                                                                                    | flag<br>num<br>sec<br>num<br>flag<br>num<br>num<br>num<br>num<br>num<br>num<br>num                      | USEr/InSt<br>InSt<br>InSt<br>USEr/InSt<br>InSt<br>InSt<br>InSt<br>InSt<br>InSt<br>InSt<br>InSt      |
| 1F [12                                                                                                    | H00<br>H01<br>H02<br>H03(<br>H04(<br>H06<br>H08<br>H10<br>H11(<br>H13(<br>H14(<br>H21<br>H22<br>H31                                    | 00(')<br>ntc/Ptc<br>Pt1/020/420/<br>t01/t05/t10(*)<br>011<br>015<br>*) -19999999<br>n/y<br>03<br>0255<br>4) 010<br>4) no/nc/<br>noP/ncP<br>04<br>04<br>08                                                      | Pt1 (*)<br>Pt1 (*)<br>2 20.0<br>100.0<br>y<br>3 0<br>0<br>no<br>0<br>0<br>0<br>0<br>0<br>0<br>0<br>0<br>0                                                                                                    | flag<br>num<br>sec<br>num<br>flag<br>num<br>num<br>num<br>num<br>num<br>num<br>num<br>num<br>num        | USEr/InSt<br>InSt<br>InSt<br>USEr/InSt<br>InSt<br>InSt<br>InSt<br>InSt<br>InSt<br>InSt<br>InSt      |
| CnF                                                                                                    | H01<br>H02<br>H03(<br>H04(<br>H06<br>H08<br>H10<br>H11(<br>H13(<br>H114(<br>H113(<br>H142)<br>H142<br>H31<br>H32                       | 00(')<br>ntc/Ptc<br>Pt1/020/420/<br>t01/t05/t10(*)<br>011<br>015<br>*) -19999999<br>n/y<br>03<br>0255<br>4) 010<br>4) no/nc/<br>noP/ncP<br>4) 0255<br>04<br>04<br>08<br>08                                     | Pt1 (*)<br>Pt1 (*)<br>2 2<br>5 20.0<br>100.0<br>y<br>3 0<br>0<br>0<br>0<br>0<br>0<br>0<br>0<br>0<br>0<br>0<br>0<br>0<br>0<br>0                                                                                                    | flag<br>num<br>sec<br>num<br>flag<br>num<br>num<br>num<br>num<br>num<br>num<br>num<br>num<br>num        | USEr/InSt<br>InSt<br>InSt<br>USEr/InSt<br>InSt<br>InSt<br>InSt<br>InSt<br>InSt<br>InSt<br>InSt      |
| bel CnF                                                                                                    | H01<br>H02<br>H03(<br>H04(<br>H06<br>H08<br>H10<br>H11(<br>H13(<br>H114(<br>H13(<br>H1421<br>H31<br>H32<br>FEL                         | 00(')<br>ntc/Ptc<br>Pt1/020/420/<br>t01/t05/t10(*)<br>011<br>015<br>*) -19999999<br>n/y<br>03<br>0255<br>4) 010<br>4) no/nc/<br>noP/ncP<br>4) 0255<br>04<br>04<br>08<br>08<br>08<br>/                          | Pt1 (*)<br>Pt1 (*)<br>2<br>5<br>20.0<br>100.0<br>y<br>3<br>0<br>0<br>0<br>0<br>0<br>0<br>0<br>0<br>0<br>0<br>0<br>0<br>0<br>0<br>0<br>0<br>0                                                                                                    | flag<br>num<br>sec<br>num<br>flag<br>num<br>num<br>num<br>num<br>num<br>num<br>num<br>num<br>num<br>num | USEr/InSt<br>InSt<br>USEr/InSt<br>USEr/InSt<br>InSt<br>InSt<br>InSt<br>InSt<br>InSt<br>InSt<br>InSt |
| label CnF                                                                                                    | H01<br>H02<br>H03(<br>H04(<br>H06<br>H10<br>H11(<br>H13(<br>H14(<br>H13)<br>H14(<br>H121<br>H22<br>H31<br>H32<br>FEL<br>tAb            | 00(')<br>ntc/Ptc<br>Pt1/020/420/<br>t01/t05/t10(*)<br>011<br>015<br>*) -19999999<br>n/y<br>03<br>0255<br>4) 010<br>4) no/nc/<br>noP/ncP<br>4) 0255<br>04<br>04<br>08<br>08<br>/<br>/                           | Pt1 (*)<br>Pt1 (*)<br>2<br>5<br>20.0<br>100.0<br>y<br>3<br>0<br>0<br>0<br>0<br>0<br>0<br>0<br>0<br>0<br>0<br>0<br>0<br>0<br>7<br>7                                                                                                    | flag<br>num<br>sec<br>num<br>flag<br>num<br>num<br>num<br>num<br>num<br>num<br>num<br>num<br>num<br>num | USEr/InSt<br>InSt<br>USEr/InSt<br>USEr/InSt<br>InSt<br>InSt<br>InSt<br>InSt<br>InSt<br>InSt<br>InSt |
| Pr label CnF                                                                                                    | H01<br>H02<br>H03(<br>H04(<br>H06<br>H106<br>H110(<br>H111(<br>H113(<br>H114(<br>H111)<br>H122<br>H31<br>H32<br>rEL<br>tAb<br>UL       | 00(')<br>ntc/Ptc<br>Pt1/020/420/<br>t01/t05/t10(*)<br>011<br>015<br>*) -19999999<br>*) -19999999<br>r/y<br>03<br>0255<br>4) 010<br>4) no/nc/<br>no/nc/<br>4) 0255<br>04<br>04<br>08<br>08<br>08<br>/<br>/<br>/ | 0         0           Pt1 (*)           2           5           20.0           100.0           y           3           0           0           0           0           0           0           0           0           0           0           0           0           0           0           0           0           0           0           0           0           0           0           0           0           0           0           0           0           0           0           0           0           0           0           0           0           0           0           0           1                               | flag<br>num<br>sec<br>num<br>flag<br>num<br>num<br>num<br>num<br>num<br>num<br>num<br>num<br>num<br>num | USEr/InSt<br>InSt<br>USEr/InSt<br>USEr/InSt<br>InSt<br>InSt<br>InSt<br>InSt<br>InSt<br>InSt<br>InSt |
| el FPr label CnF                                                                                                | H00<br>H01<br>H02<br>H03(<br>H04(<br>H06<br>H08<br>H10<br>H11(<br>H13(<br>H14(<br>H11)<br>H121<br>H31<br>H32<br>rEL<br>tAb<br>UL<br>dL | 00(')<br>ntc/Ptc<br>Pt1/020/420/<br>t01/t05/t10(*)<br>011<br>015<br>*) -19999999<br>n/y<br>03<br>0255<br>4) 010<br>4) no/nc/<br>noP/ncP<br>4) 0255<br>04<br>04<br>08<br>08<br>/<br>/<br>/                      | 0         0           Pt1 (*)         2           5         20.0           100.0         y           3         0           0         0           0         0           0         0           0         0           0         0           0         0           0         0           0         0           0         0           0         0           0         0           0         0           0         0           0         0           0         0           0         0           0         0           0         0           0         0           0         0           0         0           0         0           1         / | flag<br>num<br>sec<br>num<br>flag<br>num<br>num<br>num<br>num<br>num<br>num<br>num<br>num<br>num<br>num | USEr/InSt<br>InSt<br>InSt<br>USEr/InSt<br>InSt<br>InSt<br>InSt<br>InSt<br>InSt<br>InSt<br>InSt      |

#### (\*) Range and default values for CTY532/542

#### NOTES:

- (1) Folder visible if **H01**= 2-3-7-8-9-10-11.
- (2) Parameter visible if H01 = 7.
- (3) See paragraph "STEP Folder" on page 4.
- (4) These parameters are visible only in models equipped with a digital input.
- (5) Not used.

# PASSWORD

Passwords can be set to limit the access to each parameter management level. The two different passwords can be activated by setting parameters PA1 and PA2 in folders "diSP" (PA1 at **USEr** level and PA2 at **InSt** level). The password is enabled if the value of parameter PA1/PA2 is different from 0.

• To access the "Programming" menu, hold down the "set" key for more than 5 seconds. If it has been set, the PASS-WORD will be requested; press Set again.

- \*\* These subfolders are visible only if **H01**=2-7-8-10.
- \*\*\* These subfolders are visible only if **H01**=3-7-9-11.
- \*\*\*\* Folder **AnOu** is visible in models equipped with an analogue output.
- \*\*\*\*\* Default and range values for CTY531/541.
- If activated (value different from 0), password PA1 must be entered. Carry out this operation by selecting the correct value using the UP and DOWN keys, then confirm by pressing the Set key.

If the password entered is incorrect, the device displays label PAS1 again and the operation must be repeated.

Password PAS2, for the **InSt** level, works in the same way as password **PAS1**.

## WIRE SENSORS

#### for CTY xx1 models (PTC)

- SPTC-D PTC duct sensor (air). Cable length: 1,5 m - sensor material: AISI 316 range -55T150 °C
- SPTC-C (\*) PTC pipe sensor (water). Cable length: 1,5 m - sensor material: AISI 316 range -55T150 °C

#### for CTY xx2 models (PT100)

SPTX-U (\*) PT100 universal sensor (3-wire connection). Cable length: 3 m - sensor material: AISI 316 range T350°C

# SENSORS WITH STICK ENCLOSED

#### for CTYxx1 models

- SPTC-CR(\*) PTC pipe sensor (water) with stick enclosed sensor material: brass - range -50T150°C SPTC-V PTC duct sensor (air) with stick enclosed - sensor material: brass - range -20T65°C
- It can be combined to 421 (AISI 306) 422 (nickel-plated brass) pockets.

For mounting with pockets, it is necessary to use thermoconduction pulp, since they have a 7,5 mm hole.

#### It is always necessary to use 421 or 422 pockets for SPTC-C/ CR sensors

#### For CTY xx2 models (PT100)

- TPC PT100 sensor (water) - sensor material: platinum range T500°C (connections: 2 terminals)
- SPC PT100 sensor (water) - sensor material: platinum range -10T150°C (connections: 2 terminals).

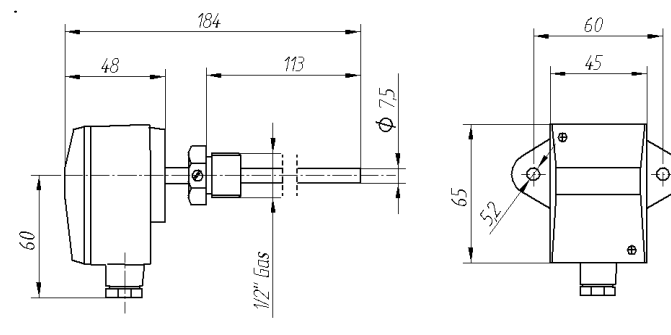

N4035

Rev. b

SPC

# SENSOR INPUT TABLE

| Probe*  | Range                                     | Probe error limits                                    | Resolution                                                                                                    | Accuracy**                                                                                 |
|---------|-------------------------------------------|-------------------------------------------------------|----------------------------------------------------------------------------------------------------|--------------------------------------------------------------------------------------------|
| Ptc     | -55150°C                                  | -60155°C                                              | 0,1°C (0,1°F)                                                                                                    | 0.5% end of scale + 1 digit                                                                |
| Pt100   | -200800°C                                 | -210810°C                                             | 0,1°C (0,2°F)                                                                                                    | 0.5% end of scale + 1 digit (over entire scale)<br>0.2% end of scale + 1 digit (-150300°C) |
| V-I (1) | 01 V<br>05 V<br>010 V<br>020 mA<br>420 mA | -110 %<br>-0.2010 %<br>-0.103 %<br>0.055 %<br>-6.25 % | 1 digit if <b>ndt=</b> 0<br>0,1 digit if <b>ndt=</b> 1<br>0,01 digit if <b>ndt=</b> 2<br>0,001 digit if <b>ndt=</b> 3 | 0.5% end of scale + 1 digit                                                                |

a

Important! Check the sensors and models available.

\*\* NOTE: The accuracy values shown are valid for an ambient temperature of 25°C

(1)The maximum load present on the +12V feed of the sensor is 60mA. 09/08

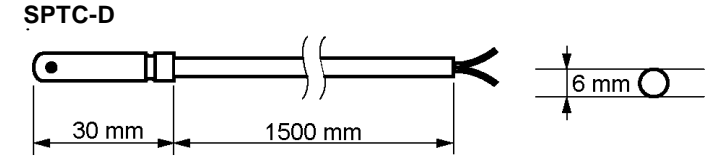

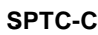

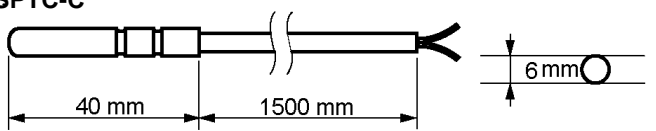

SPTX-U

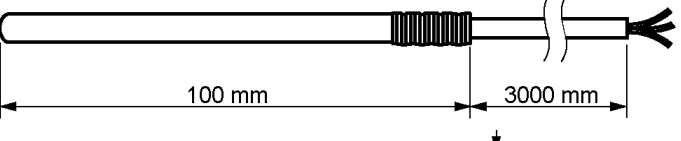

6 mm(

60

45

#### SPTC-CR / V

(

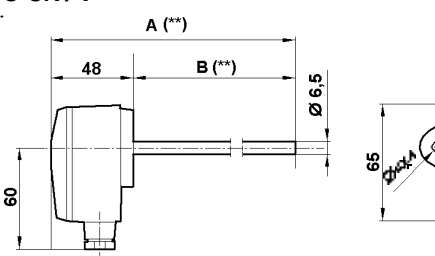

| **) | Model   | Α   | В   |
|-----|---------|-----|-----|
| ,   | SPTC-V  | 348 | 300 |
|     | SPTC-CR | 184 | 136 |

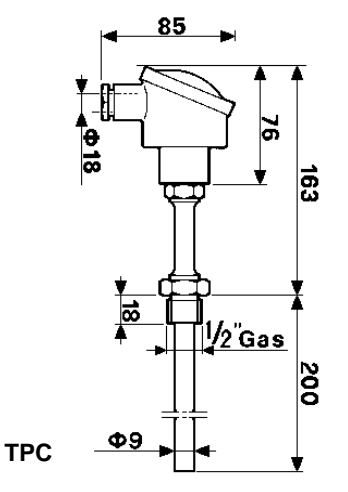

# ELECTRICAL CONNECTIONS

#### Warning! Switch off the device before working on the electrical connections.

The device is equipped with screw terminals for connecting electric cables with 2.5 mm<sup>2</sup> maximum cross-section (one wire per terminal in the case of power connections): for the capacity of the terminals, see the label on the device. The relay outputs are voltage-free. Do not exceed the maximum permitted current; for higher loads, use a contactor with sufficient power capacity. Make sure that power supply is the correct voltage for the device. Note that the length of the analogue I/O cables can affect the EMC performance of the instrument, so that it is important to take all possible precautions with the cabling. We recommend keeping I/O cable runs under 3 metres. The sensor cables, power supply cables and the TTL serial cable should be kept separate from the power cables.

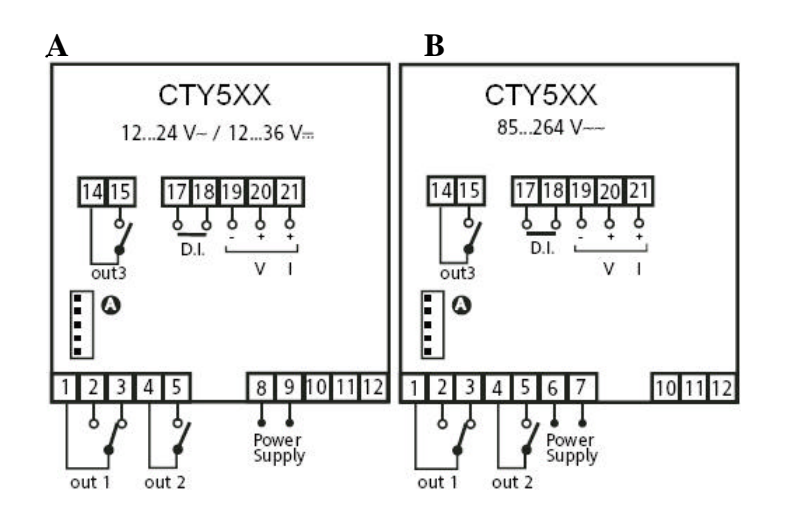

# WIRING DIAGRAM

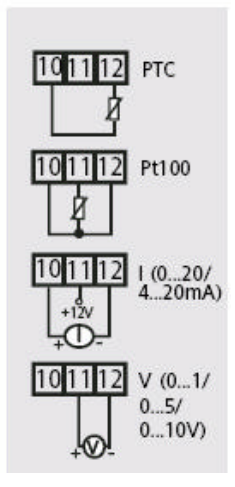

### **TERMINALS**

| 1-3      | N.C. out1 relay par. H21 |  |  |
|----------|--------------------------|--|--|
| 2 - 3    | N.A. out1 relay par. H21 |  |  |
| 4 - 5    | N.A. out2 relay par. H22 |  |  |
| 10-11-12 | Probe input              |  |  |
| 8 - 9    | Power Supply (model A)   |  |  |
| 6 - 7    | Power Supply (model B)   |  |  |
| 14-15    | N.A. out3 relay par. H23 |  |  |
| 17-18    | Digital Input - D.I.     |  |  |
| 19-20-21 | Analog Output V-I        |  |  |
| A        | TTL input                |  |  |
|          |                          |  |  |

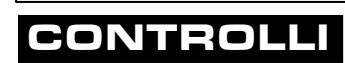

Rev. b

10

09/08